图像是网页中最常用的元素之一,添加精美的图像可以大幅增强网页的视觉效果,令网页更 加生动、多彩。在网页中恰当地使用图像,能够极大地吸引浏览者的注意力。因此,利用好图像, 也是网页设计的关键。本章主要介绍在网页中插入图像、设置属性和网页图像的编辑等方法,通 过对本章的学习,可以创建出精美的图文混排网页效果。

#### 知识要点

- ◆ 网页中常用的图像格式
- ◆ 在网页中插入图像
- ◆ 设置图像属性

- ▶ 在网页中编辑图像
- ♦ 图文混排网页
- ♦ 创建翻转图像导航

#### 实例展示

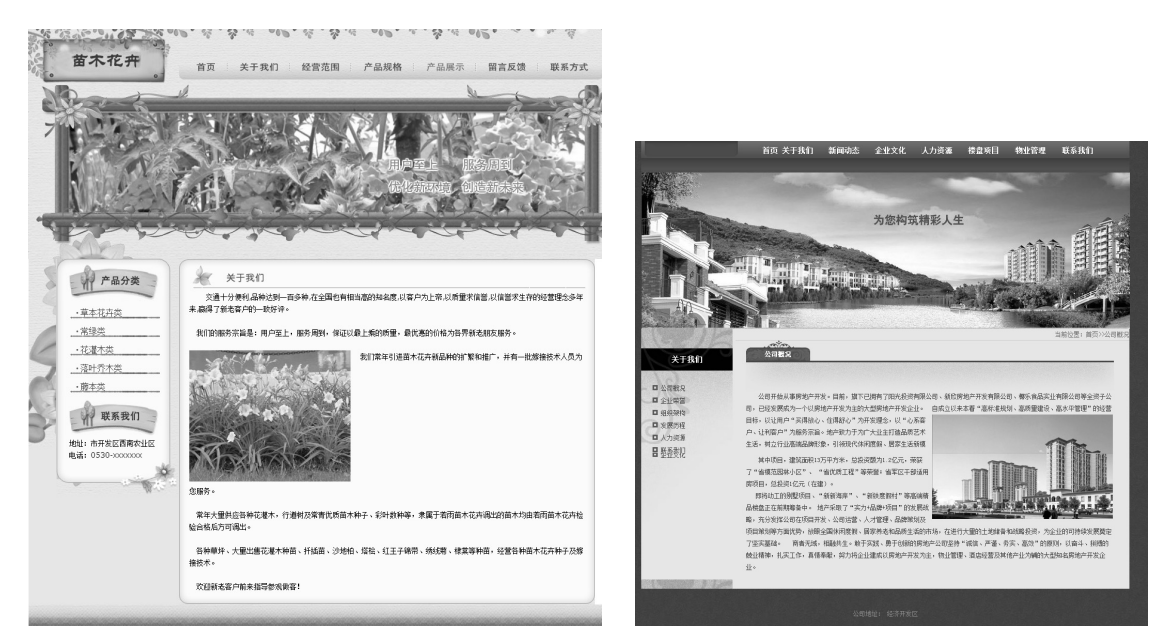

插入网页图像

创建图文混排网页

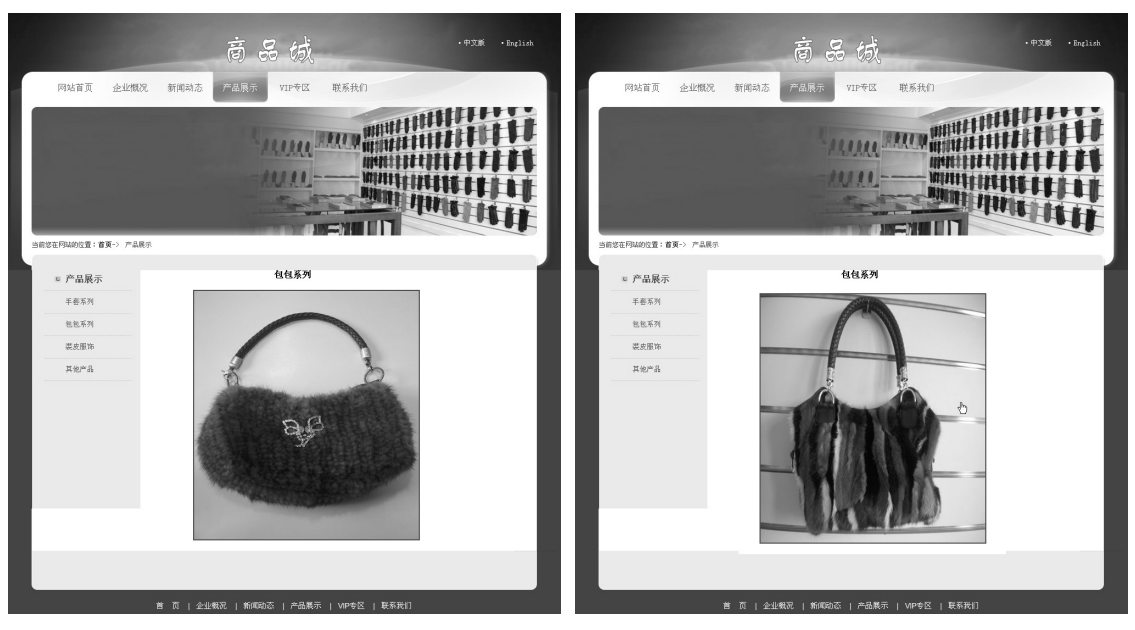

创建鼠标经过图像前

创建鼠标经过图像后

# 3.1 网页中常用的图像格式

网页中可以插入的图像格式通常有 3 种,即 GIF、JPEG 和 PNG。目前 GIF 和 JPEG 文件格 式的支持情况最好,大多数浏览器都可以查看它们。由于 PNG 文件具有较大的灵活性,并且文 件较小,所以它对于几乎任何类型的网页图像都是适合的。但是 Microsoft Internet Explorer 和 Netscape Navigator 只能部分支持 PNG 图像的显示,所以建议使用 GIF 或 JPEG 格式文件,以满 足更多人的需求。

#### 3.1.1 GIF 格式

GIF 是英文单词 Graphic Interchange Format 的缩写,即图像交换格式,文件最多可以使用 256 种颜色,最适合显示色调不连续或具有大面积单一颜色的图像,例如导航条、按钮、图标、 徽标或其他具有统一色彩和色调的图像。

GIF 格式的最大优点就是可以制作动态图像,可以将数张静态文件作为动画帧串联起来,转 换成一个动画片段。

GIF 格式的另一优点就是可以将图像以交错的方式在网页中呈现。所谓"交错显示",就是 当图像尚未下载完成时,浏览器会先已马赛克的形式将图像显示出来,让浏览者可以大致看出下 载图像的内容。

## 3.1.2 JPEG 格式

JPEG 是英文单词 Joint Photographic Experts Group(联合图像专家组)的缩写,专门用来处理照

片图像。JPEG 的图像为每个像素提供了 24 位可用的颜色信息,从而提供了上百万种颜色。为了使 JPEG 文件便于应用,需要通过删除那些运算法则认为是多余的信息来压缩文件。JPEG 格式通常被 归类为有损压缩,图像的压缩是以降低图像的质量为代价的。

## 3.1.3 PNG 格式

PNG 是英文单词 Portable Network Graphic 的缩写,即便携网络图像,文件格式是一种替代 GIF 格式的无专利权限制的格式,它包括对索引色、灰度、真彩色图像以及 alpha 通道透明的支持。PNG 是 Macromedia Fireworks 固有的文件格式,可保留所有原始图层、矢量、颜色和效果 信息,并且在任何时候所有元素都可以被重新编辑,但是文件必须具有.png 文件扩展名才能被 Dreamweaver 识别为 PNG 文件。

# 3.2 在网页中插入图像

前面介绍了网页中常见的3种图像格式,下面就来学习如何在网页中插入图像。在插入图像前,一定要有目的地选择图像,最好运用图像处理软件对图像进行美化,否则插入的图像可能 会不美观。

#### 3.2.1 插入普通图像

图像是网页构成中最重要的元素之一,美观的图像会为网站增添生命力,同时也会加深人们 对网站的印象。下面通过如图 3-1 所示的实例讲述在网页中插入图像方法,具体操作步骤如下。

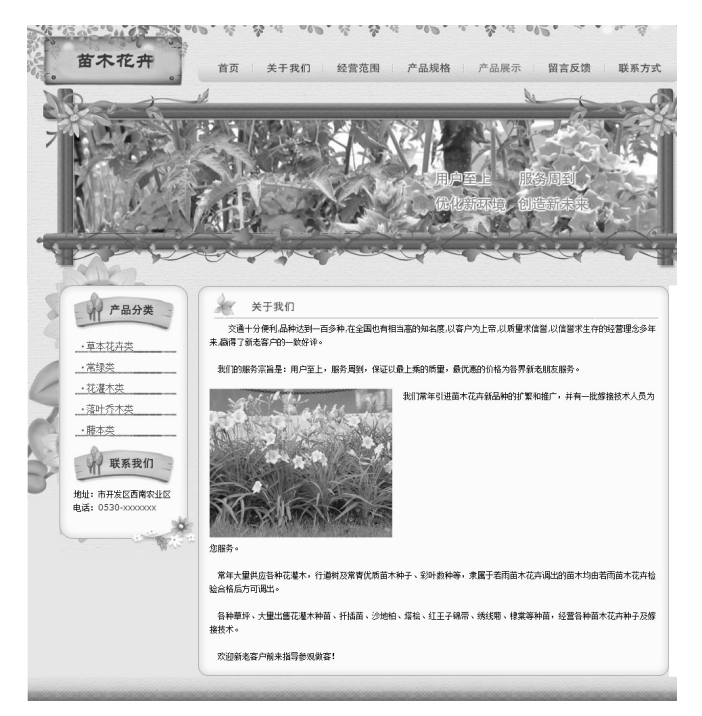

图 3-1

0

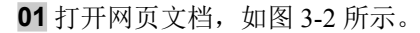

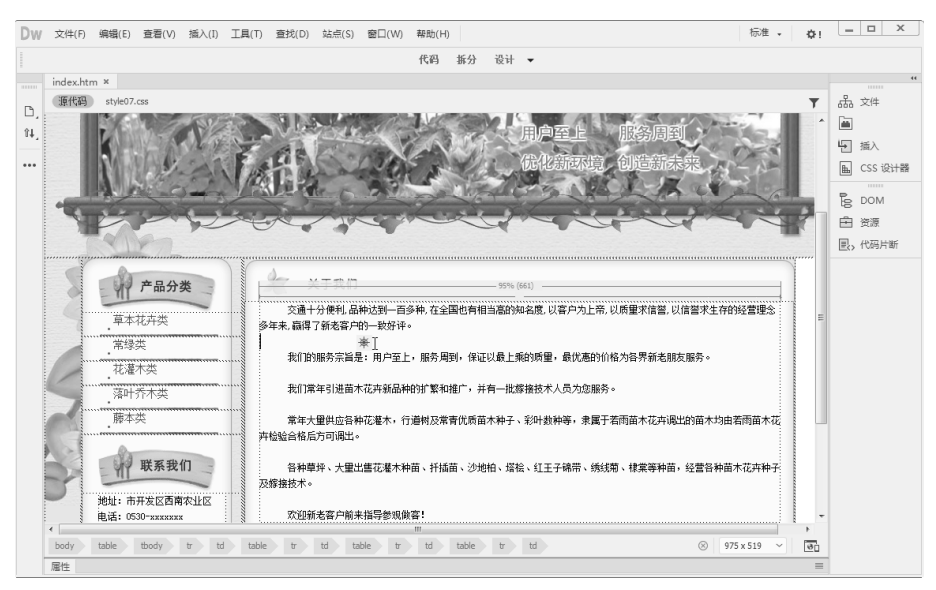

图 3-2

02 将光标置于要插入图像的位置,执行"插入" |images 命令,弹出"选择图像源文件"对话框, 在该对话框中选择图像 tu.jpg,如图 3-3 所示。

| og02.gif<br>###n<br>left.gif |
|------------------------------|
| usen left.gif                |
| left.gif                     |
| 言木花舟                         |
| p_01.jpg                     |
|                              |
|                              |
|                              |
|                              |

图 3-3

03 单击"确定"按钮,插入图像,如图 3-4 所示。

# ★ 提示 ★

如果选中的文件不在本地网站的根目录下,则弹出如下图所示的对话框,系统要求用户复制图像文件到 本地网站的根目录,单击"是"按钮,此时会弹出"拷贝文件为"对话框,让用户选择文件的存放位 置,可选择根目录或根目录下的任何文件夹,这里建议新建一个名称为images的文件夹,今后可以把网站 中的所有图像都放入该文件夹中。

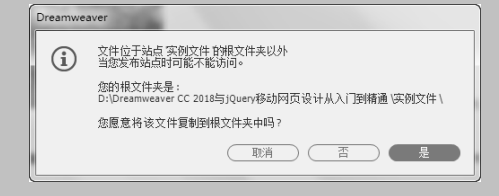

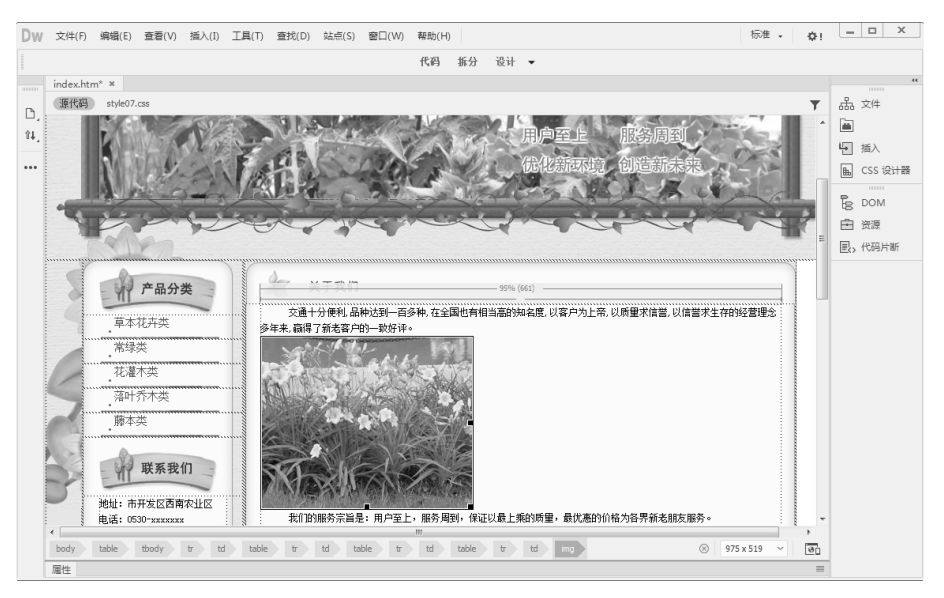

图 3-4

# ★ 高手支招 ★

0

使用以下方法也可以插入图像。

- 执行"窗口"|"资源"命令,打开"资源"面板,在该面板中单击
   按钮,展开图像文件夹,选定
   图像文件,然后拖至网页中合适的位置。
- 单击HTML插入栏中的 W 按钮, 弹出"选择图像源文件"对话框, 在该对话框中选择需要的图像 文件。

#### 3.2.2 插入鼠标经过图像

"鼠标经过图像"就是,在浏览器中查看 网页时,当鼠标指针经过图像时,该图像就会 变成另外一幅图像;当鼠标移开时,该图像又 会恢复原来的图像。这种效果在 Dreamweaver 中可以非常方便地做出来。

鼠标未经过图像时的效果如图 3-5 所示, 当光标经过图像时的效果如图 3-6 所示,具体 操作步骤如下。

01 打开网页文档,如图 3-7 所示。

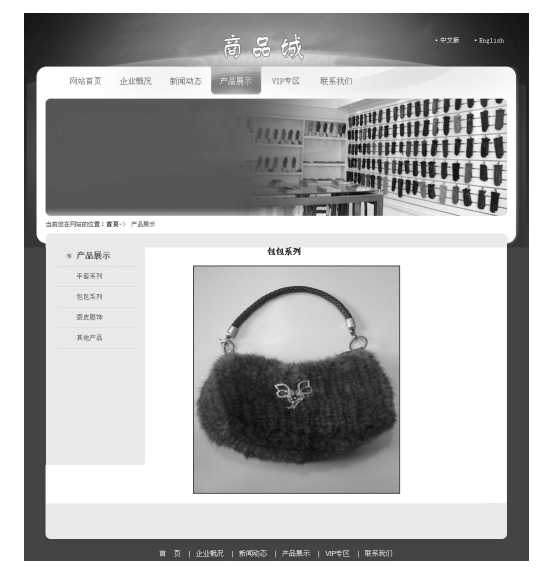

图 3-5

0

0

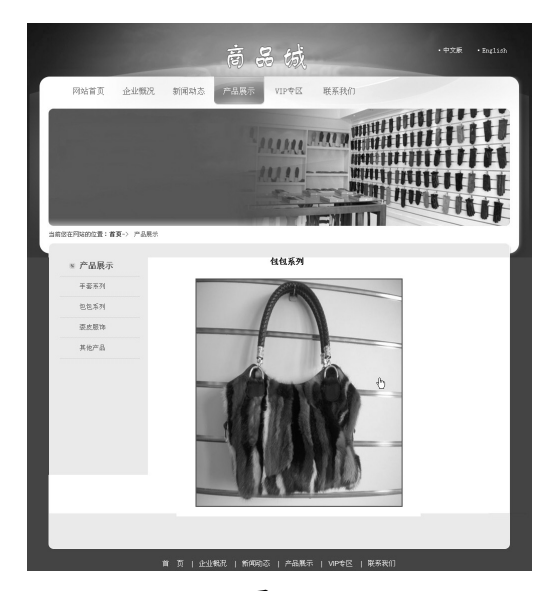

图 3-6

| ~~~~~   | ) 编辑(E) 查看(V) 排                                                                                | 插入(I) 工具(T) | 查找(D) 站点 | ((S) 窗口(W) ; | 帮助(H)   |             |        |     | 标准 • | ₽! | X                                                                                 |
|---------|------------------------------------------------------------------------------------------------|-------------|----------|--------------|---------|-------------|--------|-----|------|----|-----------------------------------------------------------------------------------|
|         |                                                                                                |             |          |              | 代码 拆分   | 设计 👻        |        |     |      |    |                                                                                   |
| index.h | tm ×                                                                                           |             |          |              |         |             |        |     |      |    |                                                                                   |
|         | 网站首页                                                                                           | 企业概况        | 新闻动态     | 产品展示         | VIP专区   | 联系我们        |        |     |      | Î  | 品 文件                                                                              |
|         |                                                                                                |             |          | 1            | ALLAN . |             |        |     |      |    | <ul> <li>通入</li> <li>LCSS 设计器</li> <li>DOM</li> <li>登源</li> <li>区、代码片断</li> </ul> |
| -<br>   | 当前您在网站的位置 <b>:首贝</b>                                                                           | -> 产品展示     |          |              |         |             | Litt 1 | 111 | Ē    |    |                                                                                   |
| 4       | 当前您在网站的位置:首页                                                                                   | -> 产品展示     | _        |              |         | - 85% (610) | 111/1  |     | È    | _  |                                                                                   |
|         | 当前您在网站的位置:首页<br>图 产品展示                                                                         | -> 产品展示     |          | *I           |         | E5% (61)    | UT THE |     | È    |    |                                                                                   |
| ±       | 当前您在网站的位置:首页                                                                                   | -> 产品展示     |          | *I           |         | 25% (S10)   | THAT   |     | È    | _  |                                                                                   |
| 1       | 自前您在网站的位置: 首页                                                                                  | -> 产品展示     |          | *I           |         | 89% (610)   | TUNK   |     | È    |    |                                                                                   |
| 4       | 自前您在网站的位置:首页<br>产品展示           手卷系列         也包系列           褒皮服饰                                | > 产品展示      |          | * I          |         | 2% (51)     |        |     | È    |    |                                                                                   |
| 11      | bifeser网站的位置: 書頭<br>()<br>()<br>()<br>()<br>()<br>()<br>()<br>()<br>()<br>()<br>()<br>()<br>() |             | 1        | *I           |         | EV. (52)    |        |     | È    |    |                                                                                   |

图 3-7

02 将光标置于插入鼠标经过图像的位置,执行"插入"|HTML|"鼠标经过图像"命令,弹出"插入鼠标经过图像"对话框,如图 3-8 所示。

| 图像夕称:        | Image 4    |        | 確  |
|--------------|------------|--------|----|
| 原始图像:        |            | ( 浏览 ) | 取消 |
| 鼠标经过图像:      |            |        | (  |
|              | ☑ 预载鼠标经过圆像 |        |    |
| 替换文本:        |            | \$     |    |
|              | •          | <br>   |    |
| 按下时,前往的 URL: |            | 〔 浏览 〕 |    |
|              |            |        |    |

图 3-8

# ★ 知识要点 ★

0

"插入鼠标经过图像"对话框中可以进行如下设置。

- 图像名称:设置鼠标经过图像的名称。
- 原始图像: 鼠标经过图像的原始图像,在其后的文本框中输入此原始图像的路径,或单击"浏览" 按钮,打开"原始图像"对话框,在该对话框中选择图像。
- 鼠标经过图像:用来设置鼠标经过图像时,原始图像替换成的图像。
- 预载鼠标经过图像:选中该复选框,网页打开时就预下载替换图像到本地硬盘。当鼠标经过图像时,能迅速切换到替换图像;如果取消该选项,当鼠标经过该图像时才会下载替换图像,效果可能会出现不连贯的现象。
- 替换文本:用来设置图像的替换文本,当图像不显示时,显示这个替换文本。
- 按下时,前往的URL:用来设置鼠标经过图像应用的超链接。

# ★ 提示 ★

在HTML插入栏的菜单中执行"鼠标经过图像"命令,弹出"插入鼠标经过图像"对话框,也可以插入鼠标经过图像。

03 单击"原始图像"文本框右侧的"浏览"按钮, 在弹出的"原始图像:"对话框中选择相应的 图像,如图 3-9 所示,单击"确定"按钮。

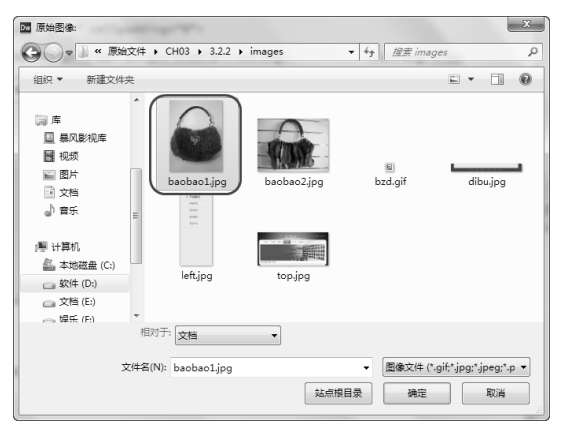

图 3-9

04 单击"鼠标经过图像"文本框右侧的"浏览" 按钮,在弹出的"鼠标经过图像:"对话框中 选择相应的图像,如图 3-10 所示。

05 单击"确定"按钮,如图 3-11 所示。

**06**单击"确定"按钮,插入鼠标经过图像, 如图 3-12 所示。

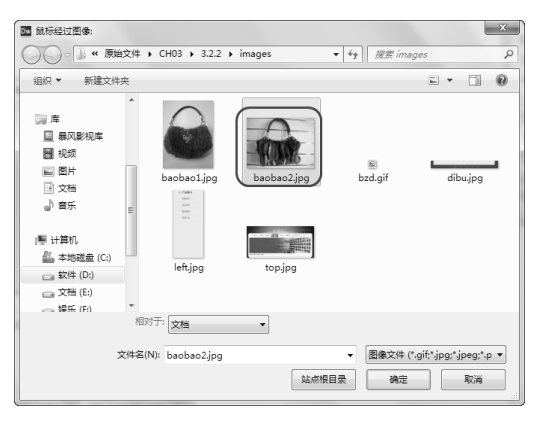

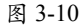

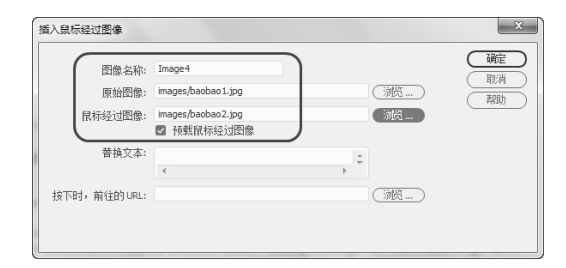

图 3-11

## ★ 提示 ★

在插入鼠标经过图像时,如果不为该图像设置链接,Dreamweaver将在HTML源代码中插入一个空链接#,该链接上将附加鼠标经过的图像行为,如果将该链接删除,鼠标经过图像将不起作用。

0

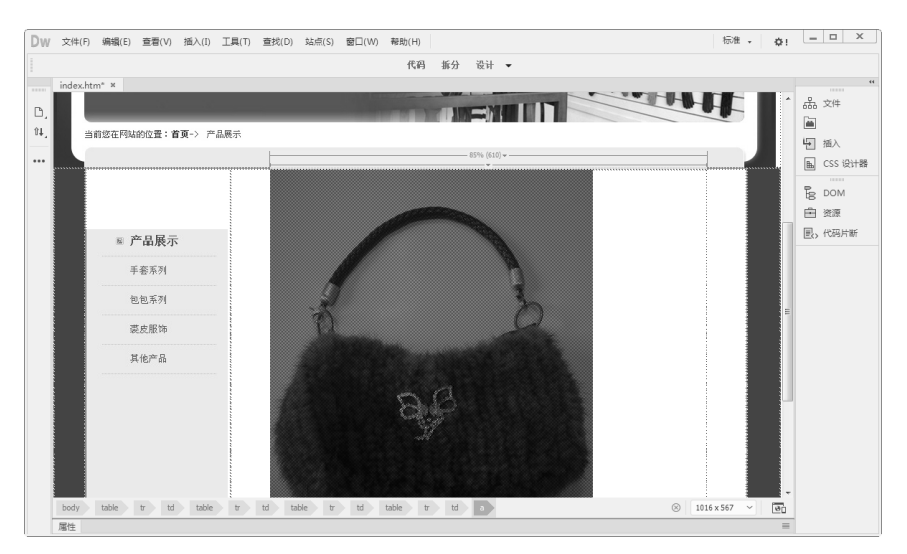

图 3-12

**07** 保存文档,按 F12 键在浏览器中预览,鼠标未经过图像时的效果如图 3-5 所示,鼠标经过图像时的效果如图 3-6 所示。

# 3.3 设置图像属性

插入图像后,如果图像的大小和位置不合适,还需要对图像的属性进行相应的调整,如大小、 位置和对齐方式等。

## 3.3.1 调整图像大小

选择插入的图像,在"属性"面板中的"宽"和"高"文本框中输入具体的图像大小,如图 3-13 所示。

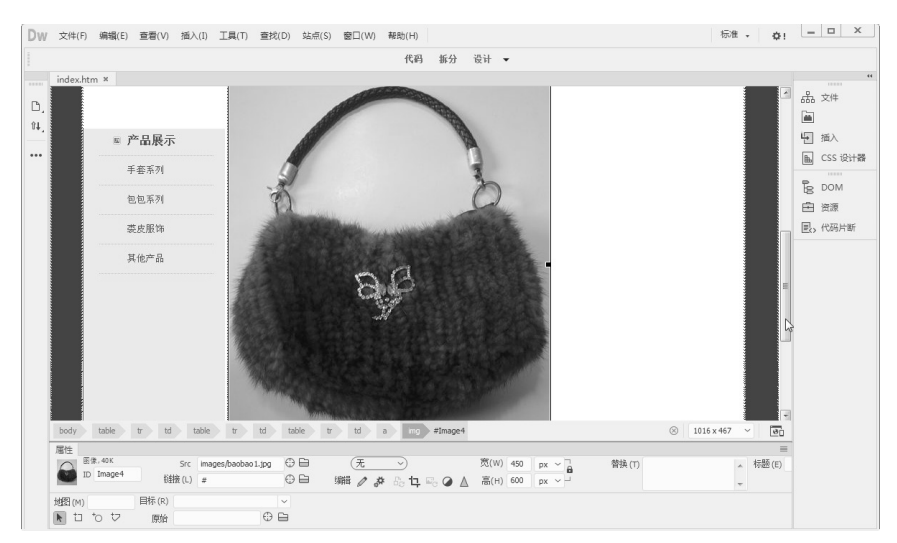

图 3-13

# ★ 知识要点 ★

0

图像"属性"面板中可以进行如下设置。

- 宽和高:以像素(PX)为单位设定图像的宽度和高度,当在网页中插入图像时,Dreamweaver会自动 使用图像的原始尺寸,还可以使用以下单位指定图像大小的单位:点、英寸、毫米和厘米。在HTML 源代码中,Dreamweaver将这些单位转换为像素。
- Src: 指定图像的具体路径。
- 链接:为图像设置超链接。可以单击□按钮选择要链接的文件,或直接输入URL路径。
- 目标:设置链接时的目标窗口或框架,在其下拉列表中包括4个选项。
  - » \_blank:将链接的对象在一个未命名的新浏览器窗口中打开。
  - » \_parent:将链接的对象在含有该链接的框架的父框架集或父窗口中打开。
  - » \_self:将链接的对象在该链接所在的同一个框架或窗口中打开。\_self是默认选项,通常不需要 指定。
  - » \_top:将链接的对象在整个浏览器窗口中打开,因而会替代所有框架。
- 编辑:启动"外部编辑器"首选参数中指定的图像编辑软件,并使用该图像编辑软件打开选定的图像。
  - » 编辑 
     编辑 
     ℓ: 启动外部图像编辑器编辑选中的图像。
  - » 编辑图像设置#:弹出"图像预览"对话框,在该对话框中可以对图像进行设置。
  - » 重新取样: 将"宽"和"高"的值重新设置为图像的原始大小,调整所选图像大小后,此按 钮显示在"宽"和"高"文本框的右侧。如果没有调整过图像的大小,该按钮不会显示。
  - » 裁剪口:修剪图像的大小,从所选图像中删除不需要的区域。
  - » 亮度和对比度②:调整图像的亮度和对比度。
  - » 锐化△:调整图像的清晰度。
- 地图名称和热点工具:标注和创建客户端图像地图。
- 替换:图片的注释。当浏览器不能正常显示图像时,便在图像的位置用这个注释代替图像。
- 原始:指定在载入主图像之前应该载入的图像。

## 3.3.2 设置图像对齐方式

选择图像并右击,在弹出的快捷菜单中选择图像的对齐方式,如图 3-14 所示。对齐后的效果, 如图 3-15 所示。

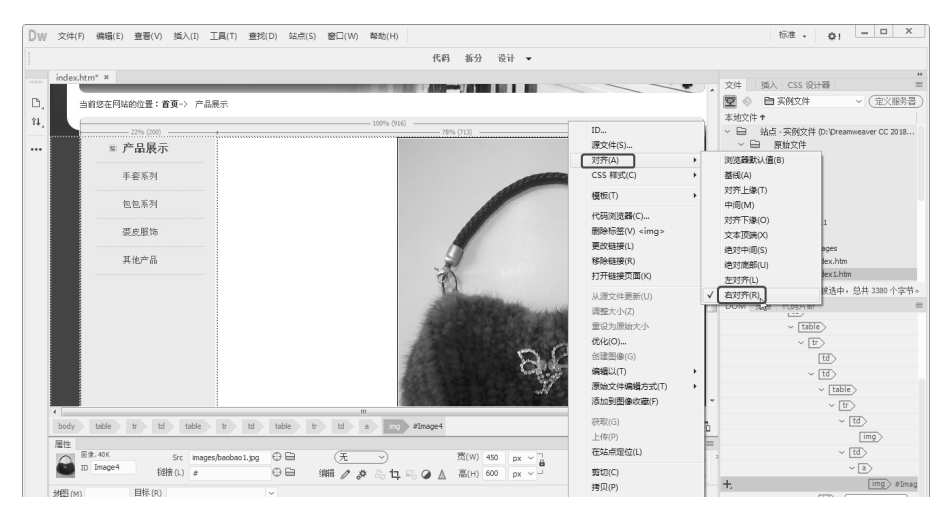

图 3-14

0

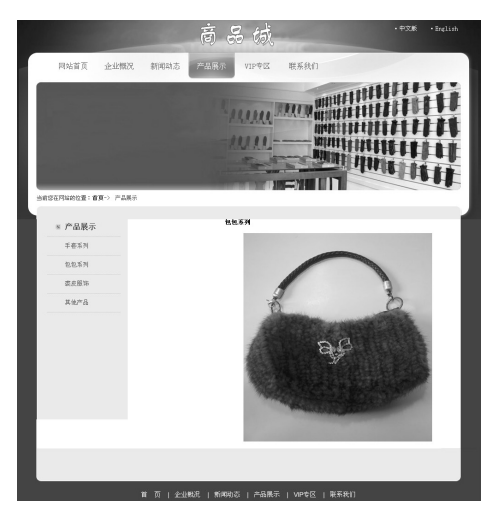

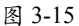

# 3.4 在网页中编辑图像

裁剪、调整亮度 / 对比度和锐化等一些辅助性的图像编辑功能不用离开 Dreamweaver 就能够 完成。有了这些简单的图像处理工具,在编辑网页图像时就轻松多了,不需要打开其他图像编 辑软件进行处理,从而大幅提高工作效率。

## 3.4.1 裁剪图像

裁剪图像的具体操作步骤如下。

01选中图像,打开"属性"面板,在该面板中单击"编辑"右侧的"裁剪"按钮1,如图 3-16 所示。

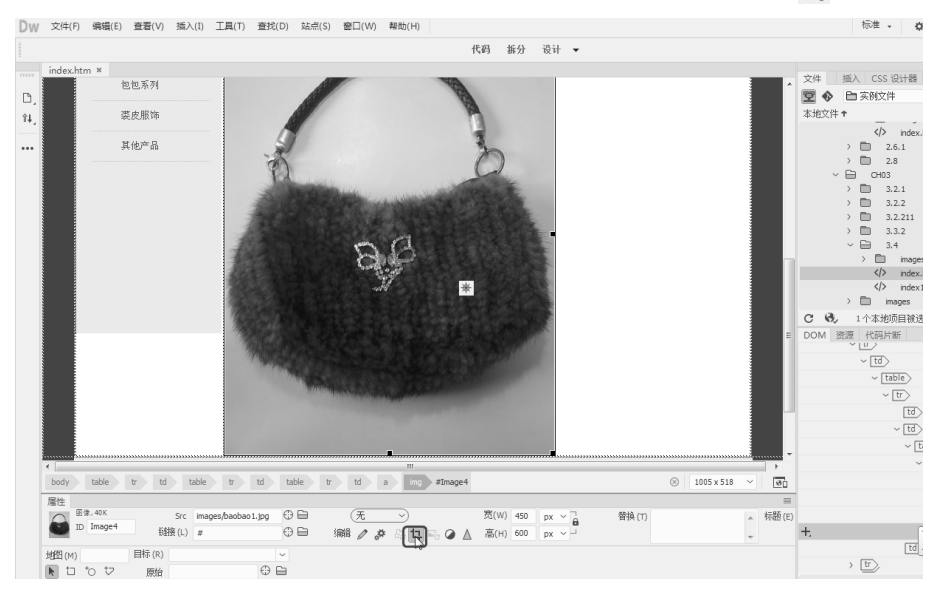

图 3-16

**02** 弹出 Dreamweaver 提示对话框,如图 3-17 所示。

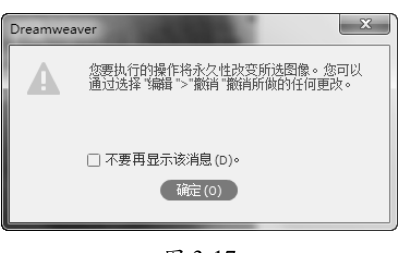

图 3-17

03 单击"确定"按钮,在图像上出现裁剪的 控制点,如图3-18所示,调整大小后,双击图像, 即可裁剪图像。

★ 提示 ★

使用Dreamweaver裁剪图像时,会直接更改磁盘上的源图像文件,因此,可能需要备份图像文件, 以在需要恢复图像时使用。 在退出Dreamweaver或在外部图像编辑软件中编辑 该文件之前,可以撤销"裁剪"命令的效果。

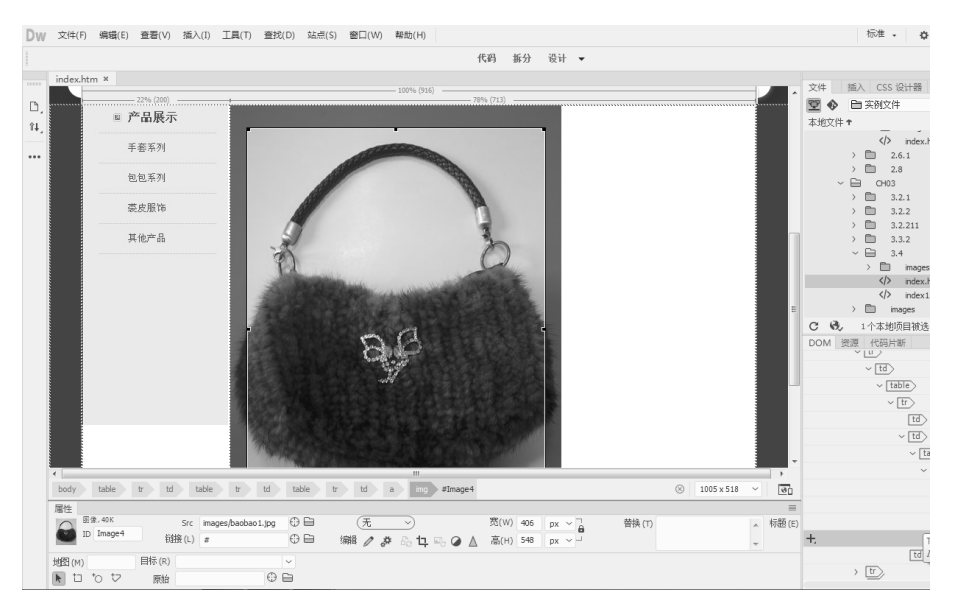

图 3-18

## 3.4.2 重新取样图像

重新取样可以添加或减少已调整大小的 JPEG 和 GIF 图像文件中的像素,并与原始图像的外观尽可能匹配,对图像重新取样会减小图像文件的大小,并提高图像的下载性能。在"属性" 面板中单击"重新取样"按钮,如图 3-19 所示。

#### 3.4.3 调整图像的亮度和对比度

图像"属性"面板中的"亮度和对比度"按钮②用于调整图像的亮度和对比度,具体操作步骤如下。

01 选中图像,在图像"属性"面板中单击"编辑"右侧的"亮度和对比度"按钮②,如图 3-20 所示。
02 弹出"亮度/对比度"对话框,在该对话框中拖动"亮度"和"对比度"滑块到合适的位置,如图 3-21 所示。

00

0

 $\mathbf{\mathcal{O}}$ 

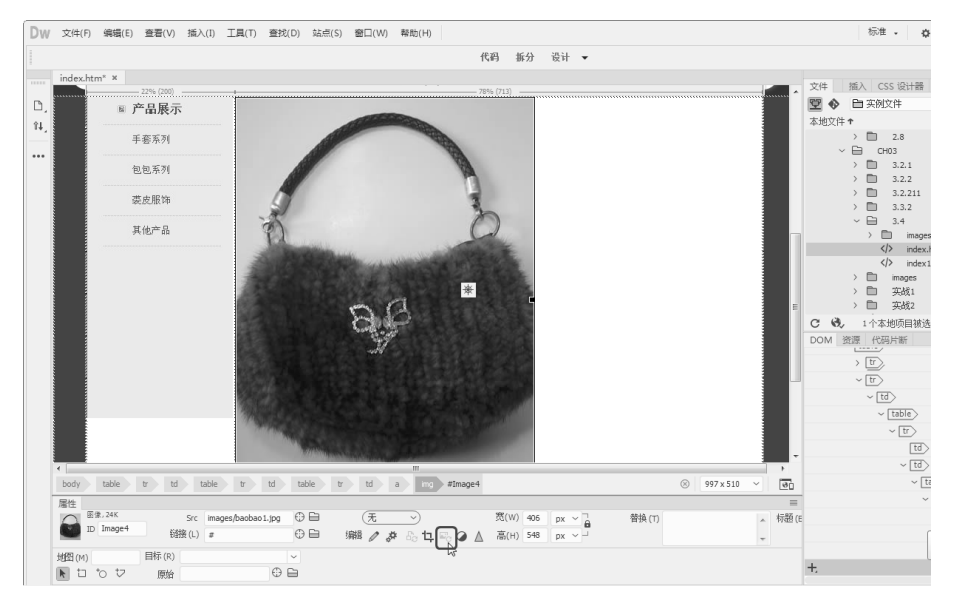

| 图 | 3- | 1 | 9 |
|---|----|---|---|
| 囹 | 3- | I | 2 |

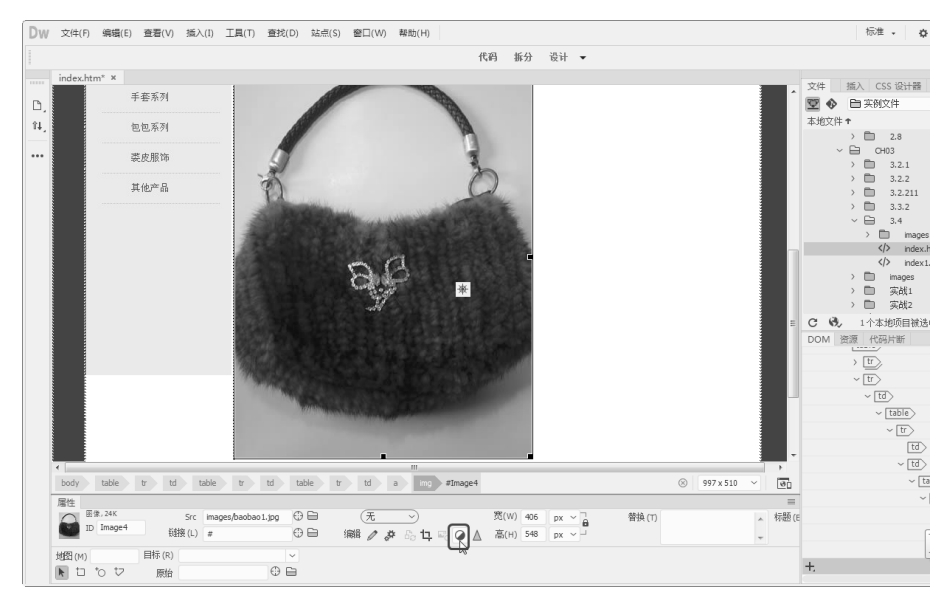

图 3-20

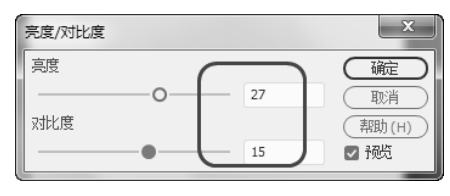

图 3-21

03 调整"亮度"和"对比度"后,单击"确定"按钮,效果如图 3-22 所示。

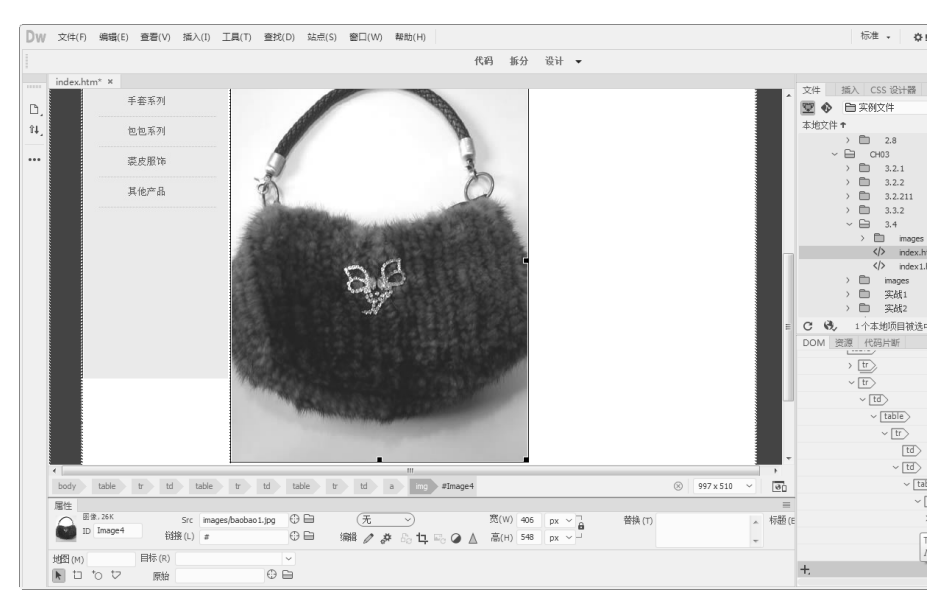

图 3-22

# ★ 提示 ★

00

在"亮度/对比度"对话框中向左拖动滑块可以降低亮度和对比度;向右拖动滑块可以增加亮度和对比度,其取值范围在-100~+100,常用的取值0为最佳。

## 3.4.4 锐化图像

锐化将增加图像边缘像素的对比度,从而增加图像的清晰度和锐度,在 Dreamweaver 中锐 化图像的具体操作步骤如下。

DW 文件(F) 编辑(E) 查看(V) 插入(I) 工具(T) 查找(D) 站点(S) 審□(W) 帮助(H) 代码 振分 设计 ▼ ☆// /新入 CSS 101+38 手套系列 😨 🚸 🖿 实例文件 ~ (定义服务器) Ph 84. 包包系列 2.8 英皮服饰 CH03
 3.2.1
 3.2.2
 3.2.211
 3.3.2
 3.3.2
 3.4 其他产品 m </> index.ht
</> index1.ht inde
 images
 前 实战1
 前 实战2 Θ, 1个本地项目被选中,总共2381个字 资源 代码片断 tr body table tr td table tr td table tr td a mg #Image4 ⊗ 997 x 510 ~ 0 福行生 臣僚,26K ID Image4 属性 
 Src
 images/backbaol.jpg
 日日
 (元)
 第(W)
 005
 px ~ ]

 諸族(L)
 #
 (D)
 編纂 / 身
 (D)
 11, No.
 (D)
 (D)
 **替换(1)** ∽ 标题(E TP-LINK\_96D7 HER IN 目标(R) 08 原始

01 选中要锐化的图像,单击"属性"面板中的"锐化"按钮△,如图 3-23 所示。

图 3-23

0

02 弹出"锐化"对话框,在该对话框中将"锐化"设置为6,如图 3-24 所示。

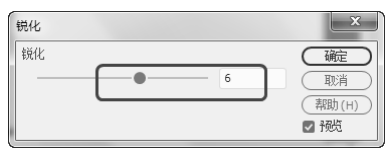

#### 图 3-24

03 单击"确定"按钮,即可锐化图像,如图 3-25 所示。

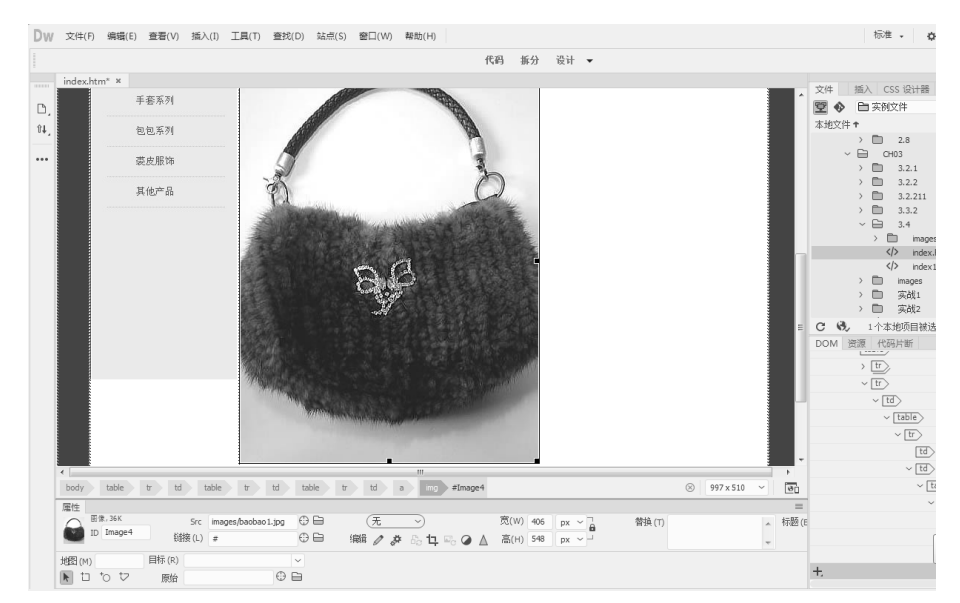

图 3-25

# ★ 提示 ★

只能在保存页面之前撤销"锐化"命令的效果,并恢复到原始图像状态。页面一旦保存,对图像所做的 更改将无法恢复。

# 3.5 综合实战

本章主要讲述了如何在网页中插入图像、设置图像属性、在网页中简单编辑图像和插入其他 图像元素等的方法,下面通过实例重温以上所学到的知识。

## 实战1——创建图文混排网页

文字和图像是网页中最基本的元素,在网页中插入图像会使网页更加生动、形象。创建如图 3-26 所示的图文混排效果的具体操作步骤如下。

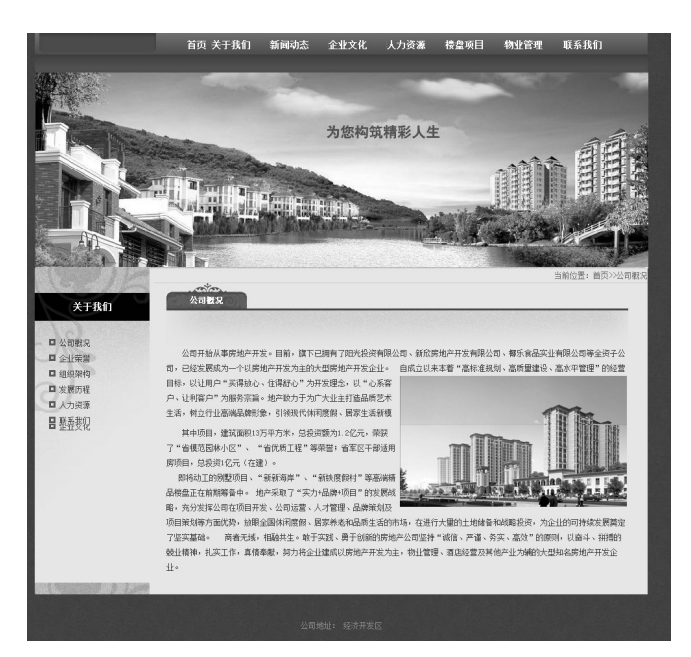

图 3-26

# ★ 指点迷津 ★

0

如何使文字和图片内容共处?

在Dreamweaver中,图片对象需要独占一行,所以,文字内容只能在与其平行的一行位置上。那么,怎么 样才可以让文字围绕着图片显示呢?此时需要选中图片并右击,在弹出的快捷菜单中执行"对齐"|"右 对齐"命令,这时会发现文字已均匀地排列在图片的右侧了。

01 打开网页文档,如图 3-27 所示。

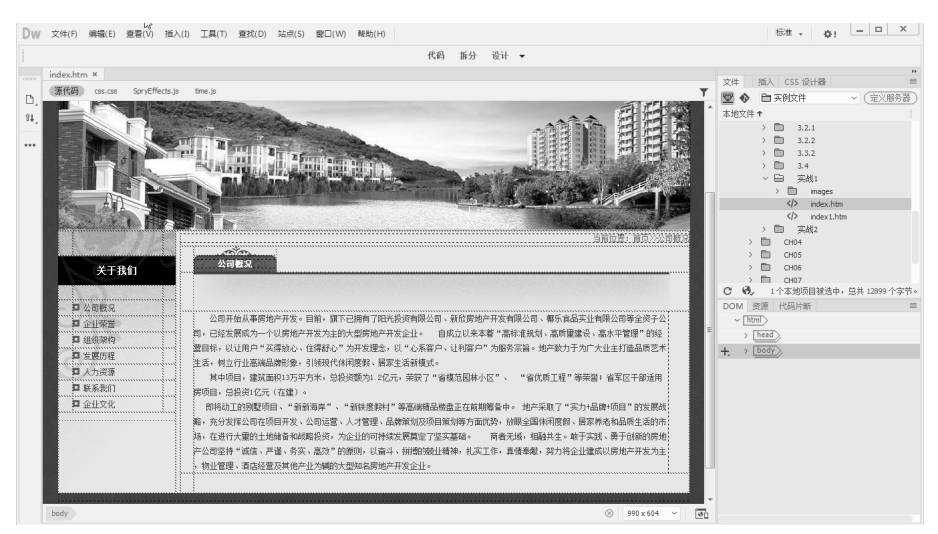

图 3-27

02 将光标置于要插入图像的位置,执行"插入" |Image 命令,弹出"选择图像源文件"对话框, 在该对话框中选择图像 tu.jpg,如图 3-28 所示。

0

0

٩

0

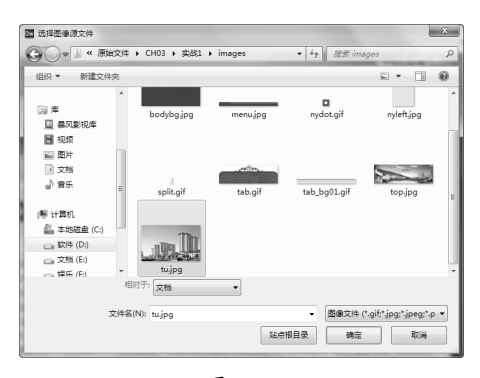

图 3-28

03 单击"确定"按钮,插入图像,如图 3-29 所示。

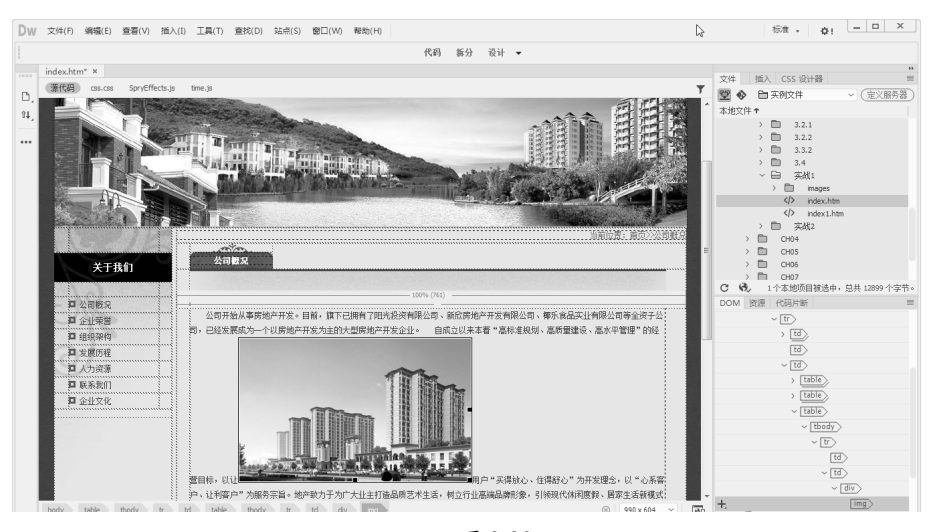

图 3-29

04 选中插入的图像并右击,在弹出的快捷菜单中执行"对齐"|"右对齐"命令,如图 3-30 所示。

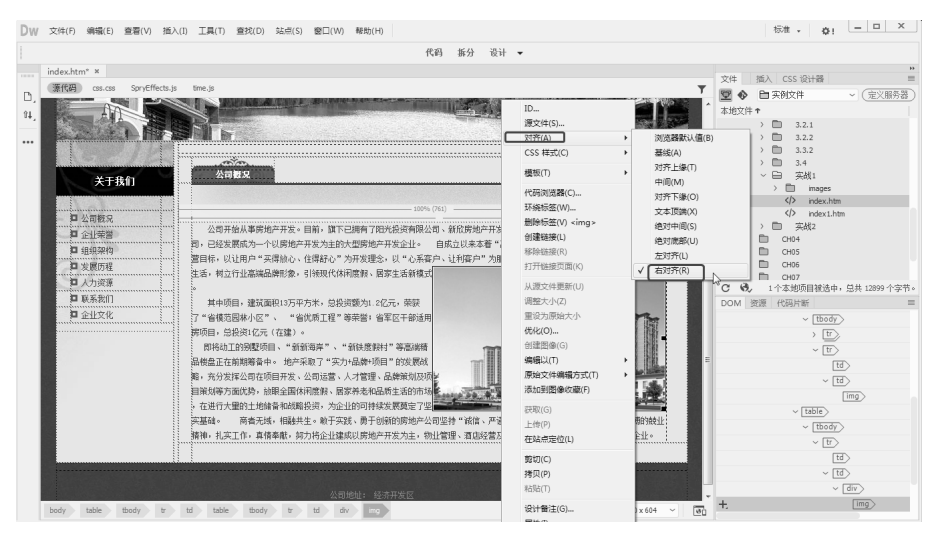

图 3-30

## ★ 高手支招 ★

0

修改图像的高度和宽度的值可以改变图像的显示 尺寸,但是这并不能改变图像下载所用的时间, 因为浏览器是先将图像数据下载,然后再改变图 像尺寸。要想缩短图像下载所需要的时间并使图 像无论什么时候都显示相同的尺寸,建议在图像 编辑软件中,重新处理该图像,这样得到的效果 是最好的。

05 保存文档,按 F12 键在浏览器中预览,效 果如图 3-26 所示。

#### 实战 2——创建翻转图像导航

导航栏一般由一组图像组成,这些图像的 显示内容随鼠标的操作而变化。导航栏可以为 页面和文件之间移动提供一条简捷的途径。创 建鼠标经过图像导航栏的方法非常简单,鼠标 未经过导航栏时的效果如图 3-31 所示,鼠标 经过导航栏时的效果如图 3-32 所示,具体操 作步骤如下。

01 打开网页文档,如图 3-33 所示。 02 将光标置于要插入鼠标经过图像导航栏的 位置,执行"插入"|HTML|"鼠标经过图像" 命令,弹出"插入鼠标经过图像"对话框,如 图 3-34 所示。

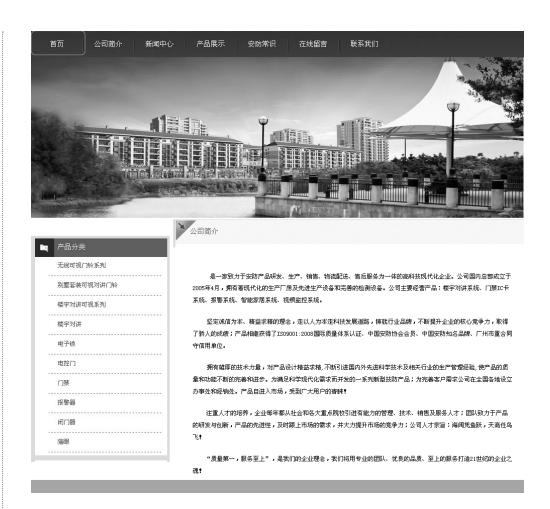

图 3-31

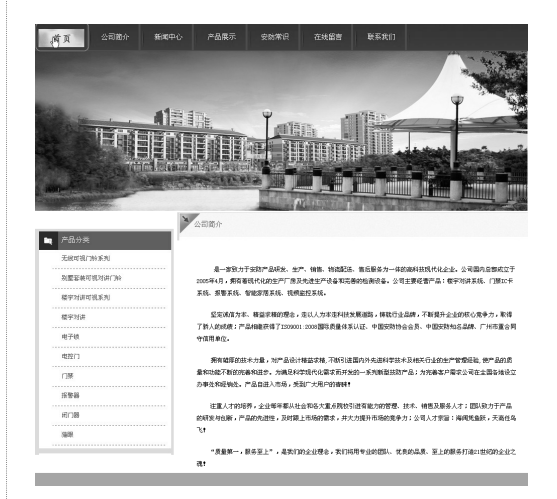

图 3-32

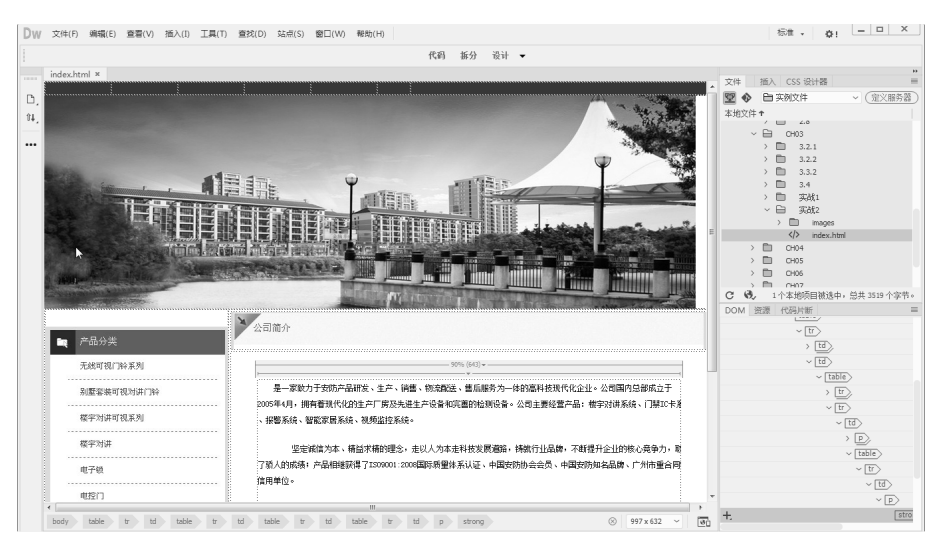

图 3-33

0

| 图像名称:        | Image-1    |   |         |                |
|--------------|------------|---|---------|----------------|
| 原始图像:        |            |   | ()))()) | (400円)<br>(花坊) |
| 鼠标经过图像:      |            |   | ( 滅 … ) |                |
|              | ☑ 扬载鼠标经过图像 |   |         |                |
| 普换文本:        |            | ÷ |         |                |
|              | 4          | ÷ |         |                |
| 贫下时,前往的 URL: |            |   | (滅…)    |                |
|              |            |   |         |                |

#### 图 3-34

**03** 在该对话框中单击"原始图像"右侧的"浏览"按钮,弹出"原始图像:"对话框,在该对话框中选择 1.jpg 文件,如图 3-35 所示。

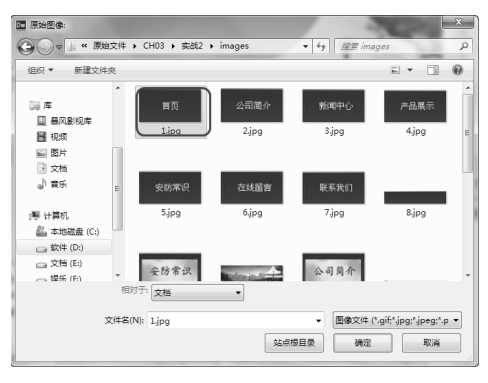

图 3-35

04 单击"确定"按钮,并在"插入鼠标经过图像" 对话框中单击"鼠标经过图像"右侧的"浏览" 按钮,在弹出的"鼠标经过图像:"对话框中 选择 shouye.jpg 图像文件,如图 3-36 所示。 05 单击"确定"按钮,添加到"鼠标经过图像" 文本框中,如图 3-37 所示。

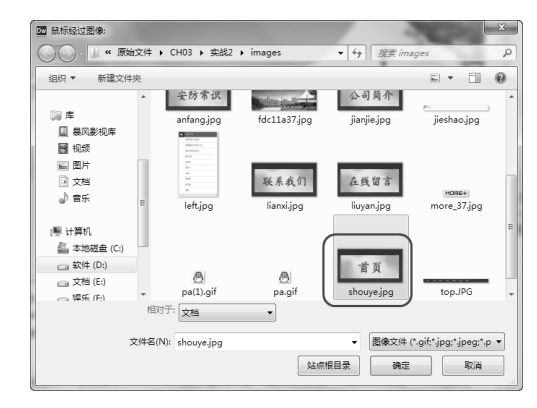

图 3-36

# ★ 提示 ★

组成鼠标经过图像的两幅图像必须具有相同的大小; 如果两幅图像的大小不同, Dreamweaver会自动将第 二幅图像的大小调整为与第一幅图像同样的大小。

| 图像名称:         | Image4                          |    |    |    |
|---------------|---------------------------------|----|----|----|
| 原始图像:         | images/1.jpg                    | () | 悦) | 初期 |
| 鼠标经过图像:       | images/shouye.jpg<br>☑ 预载银标经过图像 |    | Wi |    |
| <b>替换文本</b> : |                                 | \$ |    |    |
|               | <                               | F. |    |    |
| g下时,前往的 URL:  |                                 | C  | 榄) |    |

图 3-37

06 单击"确定"按钮,插入鼠标经过图像导航栏, 如图 3-38 所示。

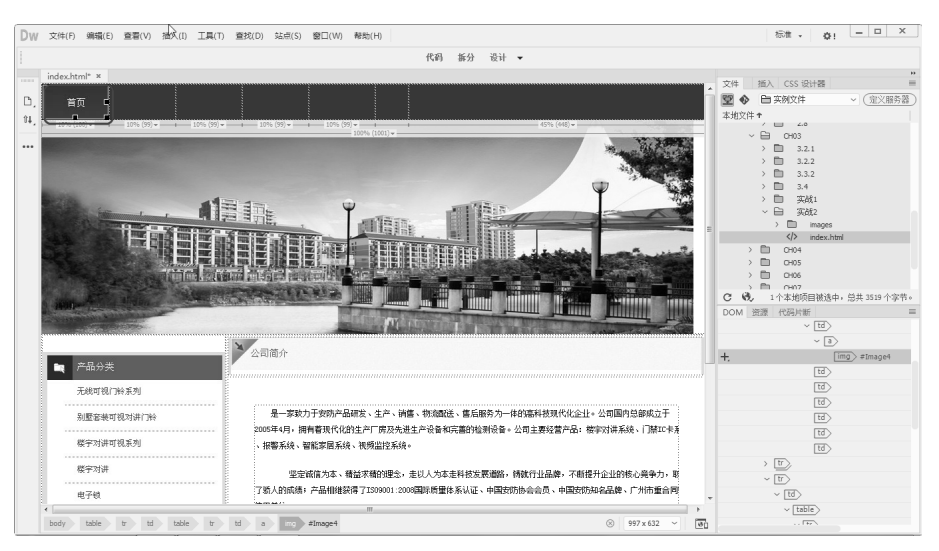

图 3-38

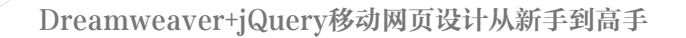

0

0

đ

07 用同样的步骤在其他的单元格中插入导航栏图像,如图 3-39 所示。

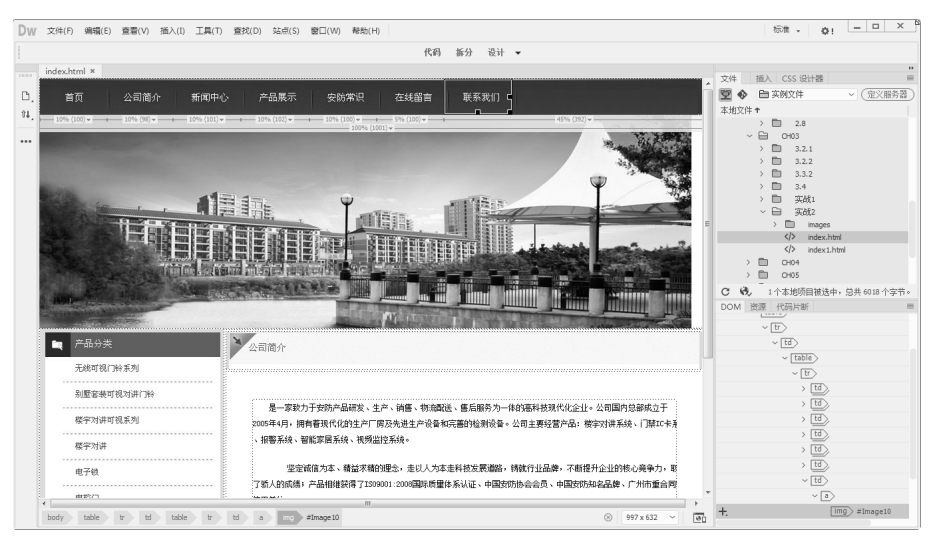

图 3-39

08保存文档,鼠标未经过导航栏时的效果如图3-32所示,鼠标经过导航栏时的效果如图3-33所示。